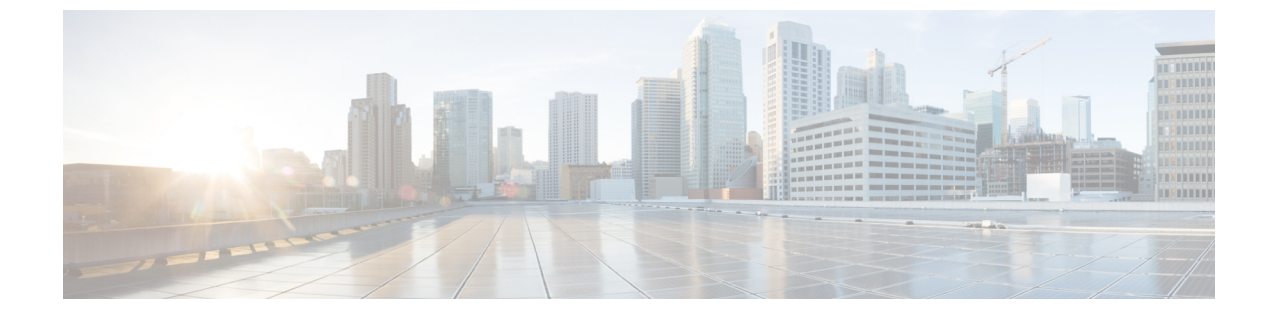

## セルフ ケア ポータルの管理

- ・ セルフ ケア ポータルの概要, 1 ページ
- セルフケアポータルへのアクセスの設定、1ページ
- ・ セルフ ケア ポータルの表示のカスタマイズ,2ページ

## セルフ ケア ポータルの概要

Cisco Unified Communications セルフ ケア ポータルから、電話の機能や設定をカスタマイズし、制 御できます。 セルフ ケア ポータルについては、http://www.cisco.com/en/US/products/sw/voicesw/ ps556/products\_user\_guide\_list.html にある『*Cisco Unified CommunicationsSelf Care Portal User Guide*』 を参照してください。

管理者は、セルフ ケア ポータルへのアクセスを制御します。 また、ユーザがセルフ ケア ポータ ルにアクセスできるように、情報を提供する必要があります。

# セルフ ケア ポータルへのアクセスの設定

ユーザがセルフケアポータルにアクセスできるようにするには、この手順を使用します。

#### 手順

| ステップ1         | Cisco Unified Communications Manager の管理で、[ユーザ管理(User Management)]>[エンドユー |
|---------------|---------------------------------------------------------------------------|
|               | ザ(End User)]を選択します。                                                       |
| ステップ <b>2</b> | ユーザを検索し、ユーザ ID のリンクをクリックします。                                              |
| ステップ <b>3</b> | ユーザにパスワードと PIN が設定されていることを確認します。                                          |
| ステップ4         | [保存 (Save)]を選択します。                                                        |

## セルフ ケア ポータルの表示のカスタマイズ

セルフ ケア ポータルにはほとんどのオプションが表示されます。 ただし、Cisco Unified Communications Manager Administration のエンタープライズ パラメータ設定で次のオプションを指定する必要があります。

- 呼出音設定の表示(Show Ring Settings)
- 回線のラベル設定の表示(Show Line Label Settings)

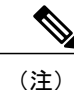

この設定値は、サイトのすべてのセルフ ケア ポータル ページに適用されます。

#### 手順

| ステップ1 | Cisco Unified Communications Manager Administration で、[システム (System)]>[エンタープラ- | 1 |
|-------|--------------------------------------------------------------------------------|---|
|       | ズ パラメータ(Enterprise Parameters)]を選択します。                                         |   |

- **ステップ2** [セルフケアポータル (Self Care Portal)]領域で、[セルフケアポータルのデフォルトサーバ (Self Care Portal Default Server)]フィールドを設定します。
- **ステップ3** ポータルでユーザがアクセスできるパラメータをイネーブルまたはディセーブルにします。
- ステップ4 [保存 (Save)]を選択します。